## Health Occupations & Credentialing

1. Go to <u>https://www.kdads.ks.gov/</u> and click on the Health Occupations and Credentialing link which is highlighted below.

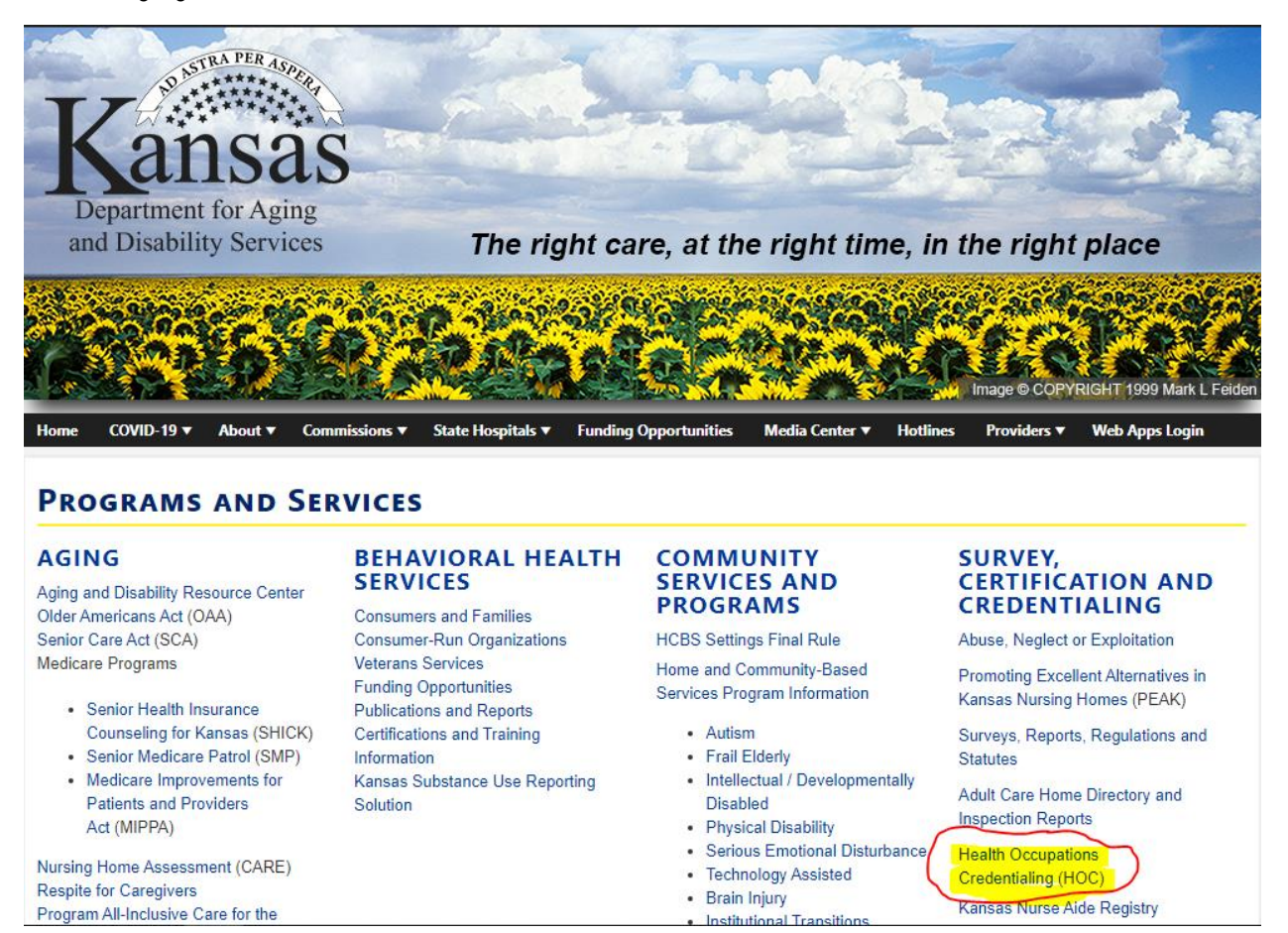

2. Once you're on the page look on the upper left-hand side of the screen, and click on the on the option shown below

## Criminal Record Check Program Page

Criminal Record Check Program

Clicking the live link above takes you to the webpage dedicated to the Criminal Record Check Program in our department.

 Under the blue subject header named "<u>Information and Forms</u>" select "Criminal Record Check Program". It will then become a drop down. Select the second option as shown below:

## **CRIMINAL RECORD CHECK PROGRAM**

| Statu                                                          | ite                                                                                                    |  |  |  |  |
|----------------------------------------------------------------|----------------------------------------------------------------------------------------------------|--|--|--|--|
| Changes to the Criminal Record Check Statute Efective 7.1.2018 |                                                                                                    |  |  |  |  |
| Infor                                                          | mation and Forms                                                                                                    |  |  |  |  |
| Expand                                                         | d all                                                                                                    |  |  |  |  |
| Crin                                                           | ninal Record Check Program<br>Criminal Record Check Instructions<br>Online Criminal Record Check<br>Criminal Record Check Request Form<br>Criminal Record Check Prohibited Offenses Showing History Effective July 1, 2018<br>Criminal Record Check Prohibited Offenses in Statute Number Order<br>Criminal Record Check Request Form<br>Criminal Record Check Request Form<br>Credit Card Authorization Form<br>Facillity ID Request Form |  |  |  |  |

When you click on live link, you'll be re-directed to our 3<sup>rd</sup> party provider where you'll submit the criminal record check request. The page you are redirected to will look like the screen below:

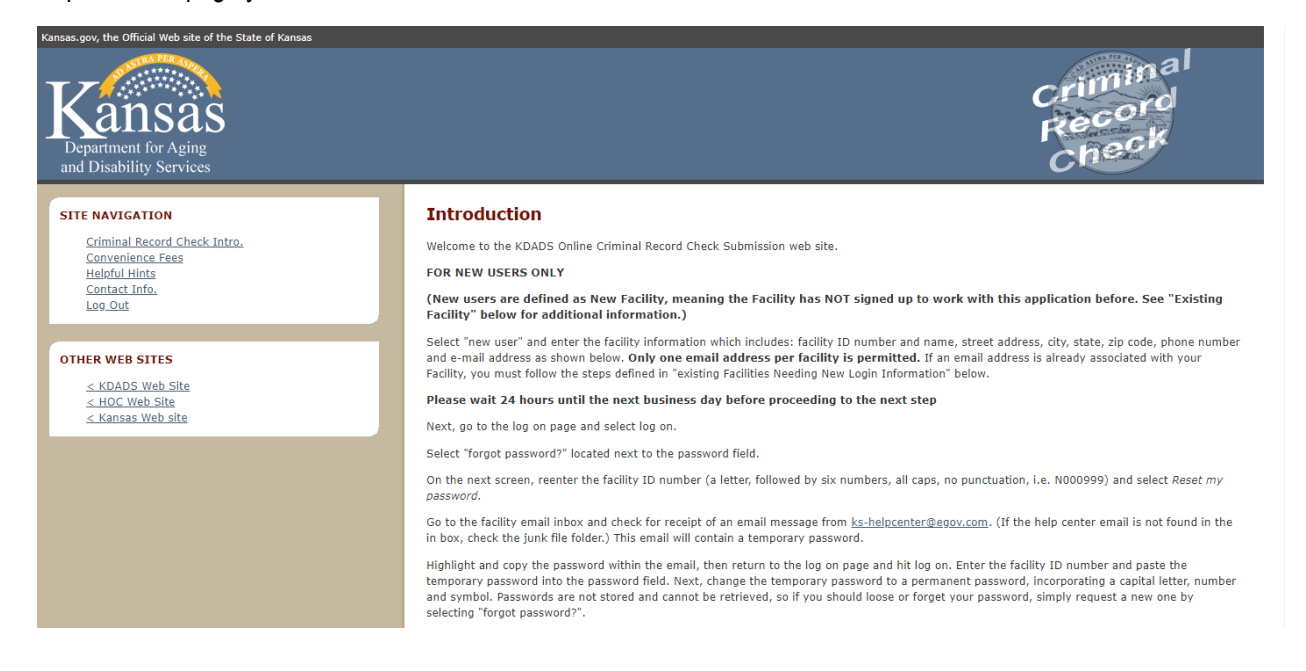

When you are ready to submit the criminal record check scroll to the bottom of this page.

PLEASE NOTE THAT YOU'LL NEED A FACILITY ID NUMBER TO CONTINUE (and if you do not have one please email us : <u>KDADS.CRCSTAFF@KDADS.KS.GOV</u>).

If you have a facility id number that has been assigned to you by a HOC Criminal Record Check Team Member, then please select login.

(This is defined as a Fachicy char had previously been using the application, but for whatever reason needs a new email associated with logging in.)

First, you must email the CRC staff at <u>KDADS.CRCSTAFF@ks.gov</u> stating a new email address needs to be associated with your facility ID. State the facility ID number (a letter, followed by six numbers, all caps, no punctuation, i.e. N000999) in the body of the email.

Wait 24 hours, then go to the introduction page and select log on.

Select "forgot password?" located next to the password field.

On the next screen, reenter the facility ID number (a letter, followed by six numbers, all caps, no punctuation, i.e. N000999) and select Reset my password.

Go to the facility email inbox and check for receipt of an email message from <u>ks-helpcenter@egov.com</u>. (If the help center email is not found in the in box, check the junk file folder.) This email will contain a temporary password.

Highlight and copy the password within the email, then return to the log on page and hit log on. Enter the facility ID number and paste the temporary password into the password field. Next, change the temporary password to a permanent password, incorporating a capital letter, number and symbol. Passwords are not stored and cannot be retrieved, so if you should loose or forget your password, simply request a new one by selecting "forgot password?".

You are finished and ready to submit criminal record check requests online!

\*\*If you are unable to move to the next page after selecting "continue", notify the CRC staff at KDADS.CRCSTAFF@ks.gov for assistance.

#### ADDITIONAL INFORMATION

Once a permanent password is set, users may log on to the system to submit criminal record checks. The cost is \$10.00 per request in addition to a convenience fee for each transaction. Payment may be made by:

- · Credit card via Mastercard, Visa, American Express, or Discover
- Electronic Check
  Your Kansas.gov Subscriber Account

Kansas.gov and KDADS Health Occupations Credentialing are in partnership to provide the online services. Assistance with billing issues can be obtained by visiting Kansas.gov at: <u>http://www.kansas.gov/subscribers/account-management</u>

If you have additional questions, please send inquiries to the CRC staff: <u>KDADS.CRCSTAFF@ks.gov</u>. Please include your facility ID number and

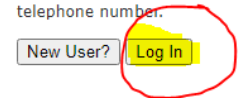

First time users will be required to request a password. The instructions of obtaining a password are as follows:

#### Select the "Forgot Password" button

Α.

## Log in

| Facility ID Number: |                  |
|---------------------|------------------|
| Password:           | Forgot password? |
|                     |                  |
| Log In              |                  |

B. You'll then type in the facility id number that was assigned to your facility, and then select forgot password.

#### **Forgot Password**

Forgotten your password? Enter your facility ID below. We will send a new password to the e-mail address you have registered with us.
Facility ID Number:
Reset my password
Reset my password

The email listed in the facilities file will received an email from <u>helpcenter@ink.org</u> (PLEASE CHECK THE JUNK/SPAM FOLDER). The email will contain a temporary password that contains a sequence of letters and special characters (i.e – w\$r#r@\*cah). When you receive the temporary password please do the following:

- A. Highlight and copy the password within the email.
- B. When prompted Change the password to a permanent password incorporating a capital letter, a number and symbol.;

When above is complete you can begin the submission process.

PLEASE NOTE: Passwords are not stored and cannot be retrieved by KDADS CRC Staff Members; If you forget your password simply request a new one using the "FORGOT PASSWORD" button.

## SUBMITTING CRIMINAL REOCRD CHECKS:

Return to the login page and enter your facility ID number and password

#### Applicant Initial Search

|   | This page contains 3 registries (Kansas Nurse Aid Registry, OIG List of Excluded Individuals, and the National Sex Offender Public Website). For each applicant you submit - you'll need to check these registries manually. If the applicant is located on any of these lists with an <b>active</b> |  |  |  |  |  |  |
|---|----------------------------------------------------------------------------------------------------|--|--|--|--|--|--|
|   | prohibition/enforcement - they're immediately disqualified from employment. If you have any questions, comments or concerns please                                                                                                    |  |  |  |  |  |  |
|   | contact KDADS.CRCSTAFF@KS.GOV.                                                                                                    |  |  |  |  |  |  |
| ſ | ><br>Kansas Nurse Aide Registry - <u>www.ksnurseaidregistry.org</u>                                                                                                    |  |  |  |  |  |  |
|   | Office of Inspector General Exclusion database - <u>https://exclusions.oig.hhs.gov/</u>                                                                                                    |  |  |  |  |  |  |
|   | National Sex Offender Public Website - <u>https://www.nsopw.gov/</u>                                                                                                    |  |  |  |  |  |  |
| 1 |                                                                                                    |  |  |  |  |  |  |
|   | If the applicant does not appear on any of the registries above, please proceed below with the criminal record check submission.                                                                                                    |  |  |  |  |  |  |
|   |                                                                                                    |  |  |  |  |  |  |
|   | You are not required to have information in all of the below fields. If the person you are searching for is not in the result list on the next page put information in fewer of the below fields.                                                                                                    |  |  |  |  |  |  |
|   | Social Security Number: Example: 999-99-9999                                                                                                    |  |  |  |  |  |  |
|   | Date of Birth: Example: 01/01/1960                                                                                                    |  |  |  |  |  |  |
|   | Last Name:                                                                                                    |  |  |  |  |  |  |
|   |                                                                                                    |  |  |  |  |  |  |
|   | Search                                                                                                    |  |  |  |  |  |  |

Before you search for the applicant in the portal be sure to check the 3 registries located on the page;

If the applicant in question appears on any of these 3 registries (and it reflects "<u>EMPLOYEMENT PROHIBITON</u>" on file via Kansas Nurse Aide Registry) the applicant is *ineligible* for employment.

If the applicant doesn't appear on the registries and doesn't have the verbiage above via the Kansas Nurse Aide Registry, please continue.

Unless the criminal record check has a recent criminal record, check submitted on them the applicant may not appear when searching. If the screen looks like this – Please select the "Applicant Not Listed "button

#### **Applicant Initial Search Results**

Please choose one (1) applicant below and select "Continue" to verify their identity on the following page.

| Select Applicant                                                                                          | Social Security Number                                                                             | Applicant Full Name                                                     | Date of Birth | Gender |
|----------------------------------------------------------------------------------------------------|----------------------------------------------------------------------------------------------------|-------------------------------------------------------------------------|---------------|--------|
| Person Not Listed Above?                                                                                  | ?                                                                                                  |                                                                         |               |        |
| Refine Search - Select this     Applicant Not Listed - Select Refine Search Applicant Not Listed - Select | button and use different search criteri<br># this button to enter information for<br>sted Continue | ia or criteria in fewer fields.<br>a person that you cannot find in the | database.     |        |

<u>Using all capitalization</u> – Enter the individual's information in the boxes below. In the boxes with the small **RED** arrows that information is REQUIRED/ The criminal record check request will be rejected without that information. Once you've submitted the information please click the <u>SAVE</u> button.

## Submit Applicant to KDADS

Indicates required information

Applicant's Detailed Information

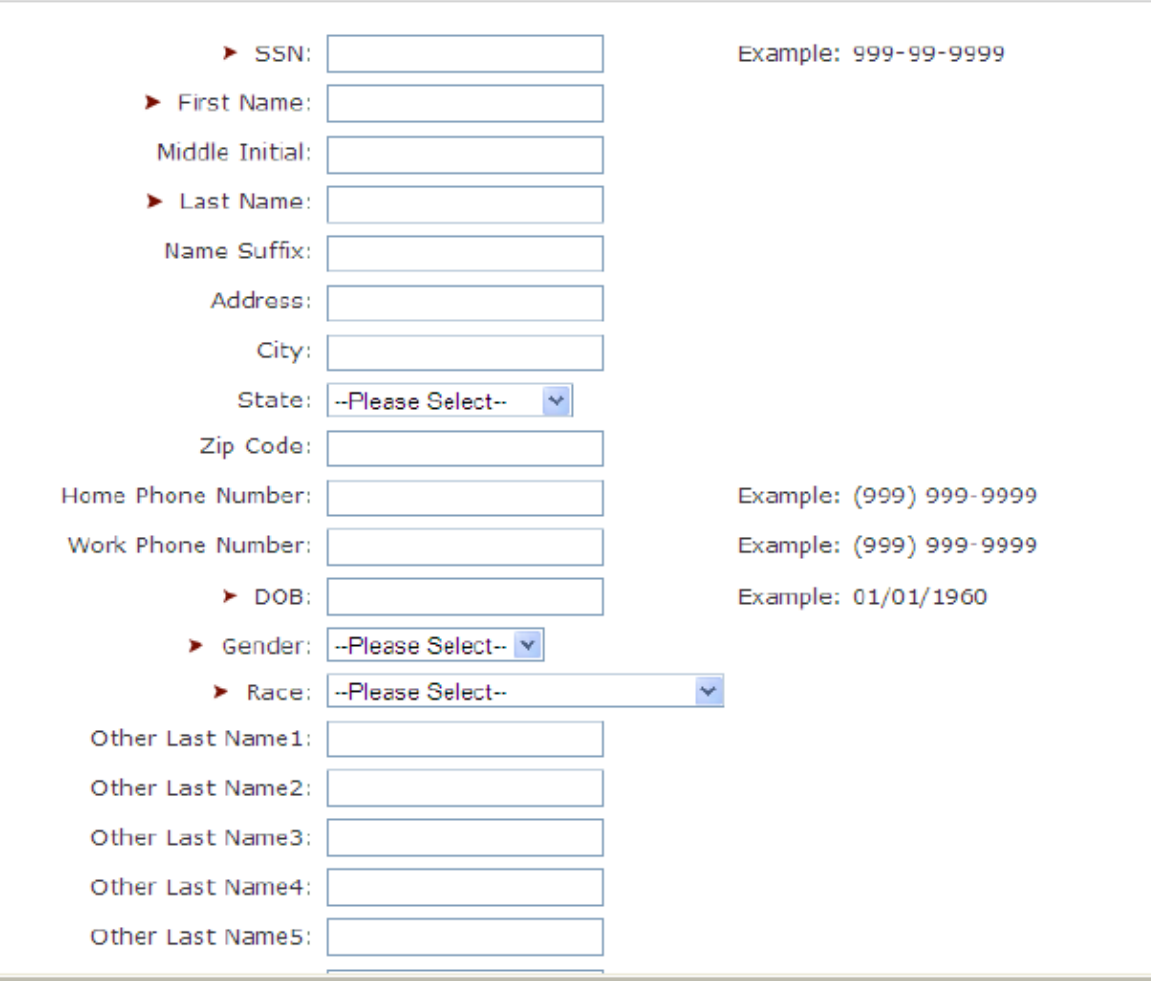

The applicant summary page will list the individual(s) that you've entered. If you are wanting to submit multiple applicants at once, you'll need to utilize the "MORE" button (please note that we recommend submitting 4 at a time max).

When you are done submitting the applicant's details and you are ready to proceed and pay select the "FINISHED" button.

#### **Applicant Summary Page**

NOTICE: We have your e-mail address as RAEVYN.JOHNSON@KS.GOV. To change your e-mail address, if it is incorrect, select the "Update E-mail Address" button below.

#### Update E-mail Address

When you select Submit below you will be submitting a request for 1 criminal history record checks at a cost of \$10.00 plus the applicable <u>convenience fees</u>. Your Grand Total including all fees will be displayed after you indicate your payment type on the following page.

| Remove         | SSN          | Full Name            | Date of Birth | Amount  |
|----------------|--------------|----------------------|---------------|---------|
|                | 0000         | TESTERSMITH, T DENNY | 06/17/2002    | \$10.00 |
|                |              |                      | TOTAL         | \$10.00 |
| Remove Print F | inished More |                      |               |         |

-----

Button Descriptions

- · Remove Will remove a selected applicant from the list. The page will refresh and display recalculated results.
- Print Prints a printer-friendly report of the applicants on the list.
- Finished Will submit the applicants on the list and continue on to the payment process.
- More Allows you to add additional applicants by searching for them on the initial search page.

Once you've selected the "<u>FINISHED</u>" button you'll be redirected to the payment method page as shown below. Select the form of payment, and complete the prompts after selecting the continue button.

## **Payment Method**

Facility ID Number : Q111111 Facility Name : KANSAS DEPARTMENT FOR AGING AND DISABILITY SERVICES

Please select one of the following payment options:

| Payment Me        | thod              | Record Check Fee | Convenience Fee |
|-------------------|-------------------|------------------|-----------------|
| ⊖ Kansas.gov Su   | bscriber <u>?</u> | \$10.00          | \$3.00          |
| O Electronic Chee | ck                | \$10.00          | \$3.00          |
| ○ Credit Card     |                   | \$10.00          | \$1.32          |
|                   | CSCOVER           |                  |                 |

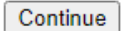

The below screenshots are what you'll see when you select credit card for the form of payment via KanPay:

| Facility ID Number : Q111                                                                                                    | 111                                                                                                    |                                                                                                    |
|----------------------------------------------------------------------------------------------------|----------------------------------------------------------------------------------------------------|----------------------------------------------------------------------------------------------------|
| Facility Name : KANS                                                                                                    | AS DEPARTMENT FOR AGING AND DISA                                                                                                    | BILITY SERVICES                                                                                                    |
| The following is a complete t                                                                                                    | total of all your requested record checks                                                                                                    | and applicable fees.                                                                                                    |
| Total Record Check (                                                                                                    | Cost: <b>\$10.00</b>                                                                                                    |                                                                                                    |
| Convenience<br>Total (                                                                                                    | Fee: \$1.32<br>Cost: \$11.32                                                                                                    |                                                                                                    |
|                                                                                                    | Checkout                                                                                                    |                                                                                                    |
|                                                                                                    |                                                                                                    |                                                                                                    |
|                                                                                                    |                                                                                                    |                                                                                                    |
| Kansas<br>Iormation Network of Kansas                                                                                                    |                                                                                                    |                                                                                                    |
|                                                                                                    | Select State                                                                                                    | Transaction Summary                                                                                                    |
|                                                                                                    | (                                                                                                    | Search Fee KDADS Criminal History \$10.00<br>Portal Processing Fee \$1.32                                                                                                    |
| Phone Number                                                                                                    |                                                                                                    | Total 🌒 \$11.32                                                                                                    |
| Email * 🌘                                                                                                    |                                                                                                    |                                                                                                    |
|                                                                                                    |                                                                                                    | Please complete the Customer Information Section                                                                                                    |
|                                                                                                    | Next >                                                                                                    |                                                                                                    |
| Payment Information                                                                                                    |                                                                                                    |                                                                                                    |
|                                                                                                    |                                                                                                    |                                                                                                    |
| Cancel                                                                                                    |                                                                                                    |                                                                                                    |
| Cancel                                                                                                    |                                                                                                    |                                                                                                    |
| Cancel Payment Information                                                                                                    |                                                                                                    |                                                                                                    |
| Cancel Payment Information Credit Card Number 1                                                                                                    | Complete all required fields [*]                                                                                                    | Transaction Summary                                                                                                    |
| Cancel Payment Information Credit Card Number*                                                                                                    | Compile all required fields [*]<br>Credit Card Type                                                                                                    | Transaction Summary<br>Search Fee – KDADS Creminal History<br>Portal Processing Fee                                                                                                    |
| Cancel Payment Information Credit Card Number *                                                                                                    | Complete all required fields [*]<br>Credit Carid Type<br>Explation Year *                                                                                                    | Transaction Summary<br>Search Fee – KDADS Criminal History<br>Portal Processing Fee<br>Total @                                                                                                    |
| Cancel Payment Information Credit Card Number *                                                                                                    | Complete all required fields [*]<br>Credit Card Type<br>Type<br>Typization Year *<br>Select a Year *                                                                                                    | Search Fee KDADS Criminal History<br>Portal Processing Fee<br>Total                                                                                                    |
| Cancel Payment Information Credit Card Number *  Expiration Month * Setect a Month * Name on Credit Card *                                                                                                    | Complete all required fields (*)<br>Credit Card Type<br>Time Time Time Time Time Time Time Time                                                                                                    | Transaction Summary<br>Search Fee - KDADS Cominal History<br>Portal Processing Fee<br>Total<br>Need Help?                                                                                                    |
| Cancel Payment Information Credit Card Number * Expiration Month * Select a Month * Name on Credit Card *                                                                                                    | Complete all required fields [*]<br>Credit Carci Type<br>Credit Carci Type           Complete all required fields [*]           Expiration Year *           Select a Year                                                                                                    | Transaction Summary         Search Fee – KDADS Criminal History         Portal Processing Fee         Total         Meed Help?         You have selected to pay by credit card. Co<br>custome billing information and enter or ed<br>information.                                                                                                    |
| Cancel Payment Information Credit Card Number *                                                                                                    | Complete all reported faileds [*]   Credit Card Type   Credit Card Type   Credit Card Type   Credit Card Type   Select al Year                                                                                                    | Transaction Summary         Search Fee – KDADS Criminal History         Portal Processing Fee         Total ©         Need Help?         You have selected to pay by credit card. Cd customer billing information and enter cred information.                                                                                                    |
| Cancel Payment Information Credit Card Number *                                                                                                    | Complete all required fields (* )         Credit Card Type         Complete all required fields (* )         Credit Card Type         Complete all required fields (* )         Select a Year         Select a Year                                                                                                    | Transaction Summary         Search Fee – KDADS Cheminal History         Portal Processing Fee         Total         Meed Help?         You have selected to pay by credit card. Cr         customer billing information and enter credit         information.                                                                                                    |
| Cancel Payment Information Creat Card Number *                                                                                                    | Compute all repured fields (* )<br>Creet Card Type<br>Type<br>Type<br>Type<br>Select a Year<br>Next<br>Select a Year<br>Next<br>Select a Year<br>Next<br>Select a Year<br>Next                                                                                                    | Transaction Summary         Search Fee – KDADS Criminal Hatory         Portal Processing Fee         Total ©         Need Help?         Voa have selected to pay by credit card. Cr         customer billing information and enter oredit information.         Transaction Summary         Transaction Summary                                                                                                    |
| Cancel                                                                                                    | Compute all regioner de tol (* )<br>Credit Carci Type<br>Period<br>Period<br>Select a Vear<br>Credit<br>Select a Vear<br>Credit<br>Credit<br>Select a Vear<br>Credit<br>Credit<br>Select a Vear<br>Credit<br>Credit<br>Select a Vear<br>Credit<br>Credit<br>Select a Vear<br>Credit<br>Select a Vear | Transaction Summary         Search Fee - KDADS Criminal History         Portal Processing Fee         Total ©         Weed Help?         Vuo have selected to pay by credit card: Occusioner oiling information and enter ored information.         Press Sector Sector |
| Cancel Payment Information Credit Card Number *  Setect a Month * Setect a Month * Setect a Month * Cancel Cancel Cancel Country United States Payment Information Credit Card Yea SITTISTS                                                                                                    | Compiles all required fails [*] Credit Card Type                                                                                                    | Transaction Summary         Bearch Fee - KDADS Criminal Hatory         Potal Processing Fee         Total @         Machine Selected to pay by credit cast. Cricisofree Dilling information and enter credit information and enter credit information.         Vus have selected to pay by credit cast. Cricisofree Dilling information and enter credit information.         Transaction Summary         Search Fee - KDADS Criminal History         Vast Processing Fee         Total @                                                                                                    |
| Cancel  Payment Information  Credit Card Number *  Stetct a Month *  Stetct a Month *  Stetct a Month *  Cancel  Cancel  Country United States  Payment Information  Credit Card Vis a ***********************************                                                                                                    | Complete all required facts [*]<br>Credit Card Type<br>Credit Card Type<br>Credit Card Type<br>Credit a thear<br>Credit a thear<br>Credit Card<br>Credit Card<br>Cre                                             | Transaction Summary         Search Fee – KDADS Chrimal History         Portal Processing Fee         Total •         •         Need Help?         You have selected to pay by credit card: Co-<br>customer billing information and enter credit<br>information.         Fransaction Summary         Bearch Fee – KDADS Chrimal History<br>Portal Processing Fee         Total •         Meed Help?                                                                                                    |
| Cancel Payment Information Credit Card Number * Expration Month * Select a Month Select a Month Cancel Cancel Cancel Country United States Payment Information Credit Card Select and Card Country United States Country United States Country United States Country United States Country Credit Card Country Credit Card Country Credit Card Country Country | Complete all reported fields [*]<br>Creets Card Type                                                                                                    | Transaction Summary         Search Fee – KDADS Ciminal History         Potal Processing Fee         Total •         Veed Help?         Voo have selected to pay by credit card. C         customer billing information and enter credit information         Search Fee – KDADS Ciminal History         Search Fee – KDADS Ciminal History         Potal Processing Fee         Total •         Need Help?         Search Fee – KDADS Ciminal History         Potal •         Total •         Total •         Review payment Information. You may edit and Proment Method and Findered Withol and Proment Method and Findered Withol and Proment Method and Findered Withol and Proment Method and Findered Withol Amed Findered Withol Amed Findered Withol Amed Findered Withol Amed Findered Veed Amedo                                                                                                    |

Once the payment has been accepted the final screen you will see is the confirmation page. When you are ready select the **lagree/ submit payment** bottom.

| r-, | Expiration Date: 01/20                                 | IU                                                                                                    |                               |                               |
|-----|--------------------------------------------------------|----------------------------------------------------------------------------------------------------|-------------------------------|-------------------------------|
|     | -                                                      |                                                                                                    |                               |                               |
|     | Contact Information                                    |                                                                                                    |                               |                               |
|     | Phone 7852966<br>Number:<br>Email<br>Address:          | i647<br>kdhe.state.ks.us                                                                                              | Make d                        | hanges                        |
|     | Cost Information                                       |                                                                                                    |                               |                               |
|     | SKU ID<br>KDHECH 111<br>CONVFEE                        | Description<br>Search Fee KDHE Criminal History<br>Convenience Fee                                                    | Quantity<br>1<br>1            | Amount<br>\$ 10.00<br>\$ 1.32 |
|     |                                                        |                                                                                                    | Total                         | \$ 11.32                      |
|     | Agreement to Pay                                       |                                                                                                    |                               |                               |
|     | l understand that the abc<br>"Kansas.gov KanPay Pm     | we amount will be charged to my <b>credit card</b> , and that my credit card billing stater<br>t".                    | nent will show this amount as | s paid to                     |
|     | Kansas.gov reserves the                                | right to assess you a \$15 service fee for all chargebacks and returns.                                               |                               |                               |
|     | Please be patient once yo<br>completion you will be re | ou have hit the "IAgree / Submit Payment" button, it may take up to 60 seconds b<br>turned to the "Test Application". | efore your order is complete  | d. Upon                       |
|     |                                                        | I Agree / Submit Payment                                                                                              | Order                         |                               |

If everything has been completed successfully the final screen is the confirmation page shown below.

PLEASE NOTE: We advise that it is best practices to print this off if you can do so.

| SITE NAVIGATION                                                                    | Confirmation                                                                                                    |
|------------------------------------------------------------------------------------|----------------------------------------------------------------------------------------------------|
| Criminal Record Check Intro.<br>Convenience Fees<br>Helpful Hints<br>Contact Info. | You have successfully submitted a request for 1 criminal history record checks to the Kansas<br>Department of Health & Environment for processing. You may contact the KDHE at 785-296-8628<br>or by <u>email</u> with questions. |
|                                                                                    | Please print and retain this page for your confirmation of criminal record check submission and                                                                                                    |
| OTHER WEB SITES                                                                    | receipt of electronic payment.                                                                                                    |
| < KDHE Web Site                                                                    | Facility Information                                                                                                    |
| < BCCHF Web Site                                                                   | Escility ID Number: <b>B007054</b>                                                                                                    |
| <u>&lt; HOC Web Site</u> <u>&lt; Kansas Web site</u>                               | Facility Name: ALTERRA CLARE BRIDGE OF WICHITA                                                                                                    |
|                                                                                    | Doumont Information                                                                                                    |
|                                                                                    | Payment Information                                                                                                    |
|                                                                                    | Confirmation Number: 80385                                                                                                    |
|                                                                                    | Reference ID: de47cea85a72db7                                                                                                    |
|                                                                                    | Transaction Date: March 05, 2008 08:06 am                                                                                                    |
|                                                                                    | Payment Method: Credit Card                                                                                                    |
|                                                                                    | Total Record Check Cost: \$10.00                                                                                                    |
|                                                                                    | Convenience Fee: \$1.32                                                                                                    |
|                                                                                    | Total Cost: \$11.32                                                                                                    |

## SOME TIPS TO REMEMBER WHEN SUBMITTING REQUESTS ONLINE:

- Gather all the necessary documentation before being the process <u>AND</u> be sure that the information you are submitting is in fact accurate.
- Use <u>ALL</u> caps when submitting the information online.
- DO NOT UTILIZE THE BACK-BUTTON VIA BROWSER. IT WILL CANCEL THE ENTIRE TRANSACTION
- Please move promptly when submitting these; If left idle to long it will time out and will not allow you to submit the individual /applicant in question (*and could potentially reject the individual if you must start over*).

## TO VIEW RESULTS OF CRIMINAL RECORD CHECKS

Go to - https://ksdadsprod.glsuite.us/glsuiteweb/clients/ksdads/public/main.html

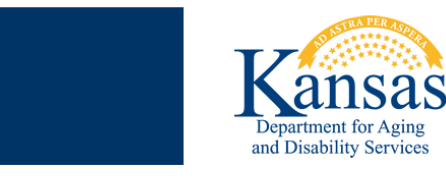

## Kansas Nurse Aide Registry

Please Select a Verification Type:

(Public Access use only to verify certification status of Certified Nurse Aides, Home Health Aides, or Certified Medication Aides) Certification (Adult Care Homes, Home Health Agencies, Hospitals, or Staffing Agencies must access here for Criminal Record Check Results, Employment Verification, and Nurse Aide Registry Confirmation) Health Care Facility Access

(Please use the button below to confirm date of last criminal record check for Non-Licensed/Non-Certified Individuals)
Non-Licensed/Non-Certified

- 1.) Select the second option titled "Health Care Facility Access"
- 2.) Enter your Facility ID # and click "submit"
- 3.) Select "Employment List / Employment Verification Page"

Here you will have a listing of all employees currently affiliated with your facility. Across from each name will be a "View Results" button once the Criminal Record Check is completed. When you click this button, it will have one of two results:

- A.) No Prohibiting Criminal History: Will populate a word document that states this individual does not have any prohibiting criminal history. You will print this off for their personnel file.
- **B.) Criminal History Match:** Will give you a message that states it has been determined that the individual does have a criminal history and that we will mail the results. However, this does not necessarily mean the person is prohibited. Once the history has been reviewed a letter is **only** mailed if the individual is prohibited from working. If they are not prohibited, then the next time you select the 'View Results' button the No Prohibiting Criminal History letter will populate.

## Health Occupations & Credentialing

Internet access instructions for obtaining the criminal record check results

You may access the website: https://ksdadsprod.glsuite.us/glsuiteweb/clients/ksdads/public/main.html

You'll need to click on the facility access (middle button as shown below) in order to obtain the criminal record check results.

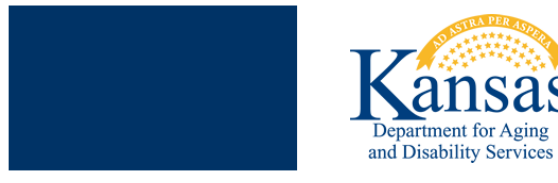

## Kansas Nurse Aide Registry

Please Select a Verification Type:

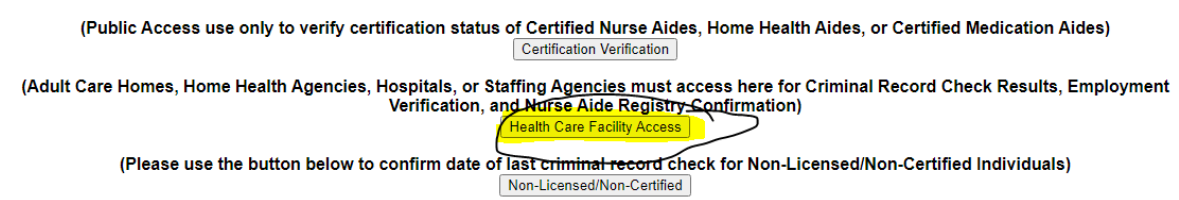

You'll then need input the facility id number (that was assigned by KDADS/ KDADS CRC TEAM) to continue :

For questions or concerns with this web site, please contact: certification@kdads.ks.gov

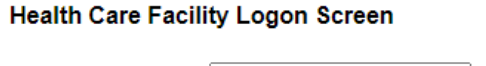

Facility ID Number:

Submit

After submitting the facility id number, you should then see the below webpage, and when you do select the top opting "EMPLOYEE LIST".

| Please Select the Desired Action:                                                                                                    |
|----------------------------------------------------------------------------------------------------|
| (Please use the below button to go to the Employment List Page)                                                                                                    |
| (Please use the below button to go to the Employment Verification Form)                                                                                                    |
|                                                                                                    |
| All information provided on this web page and other associated web pages is made available to provide immediate access for the convenience of interested persons. While we believe the information to<br>be reliable, human or mechanical error remains a possibility, as does delay in the posting or updating of information. Therefore there is no guarantee as to the accuracy, completeness, timeliness,<br>currency, or correct sequencing of the information. Neither this agency, nor any of the sources of the information, shall be responsible for any errors or omissions, or for the use or results obtained from<br>the use of this information. |

The next page that you'll see is your employee list (as shown below). To obtain the results you'll need to click on the view result button on the right.

miy

View and print CNA / CMA /HHA confirmation notices After a criminal record check has been submitted and processed, you can view the criminal record check no match results (those with no criminal history) by selecting the "View Result" button. lease note that criminal record check results on those with criminal history will be sent via regular mail.)

I

rank you for using this site. We hope you find it useful.

or questions or concerns with this web site, please contact: crcstaff@kdads.ks.gov

| August 30, 2021<br>KANSAS DEPARTMENT FOR AGING AND DISABILITY SERVICES<br>If the "View Result" button is not present and further oriminal record therek deals are required, plases contact the kanasa Department of Health and Environment at 785-296-1283. |                           |                   |                                        |             |                  |  |
|----------------------------------------------------------------------------------------------------|---------------------------|-------------------|----------------------------------------|-------------|------------------|--|
|                                                                                                    | Name                      | Credential Number | Certification Type                     | CRC Results | Current Employee |  |
| Remove                                                                                                    | AARON KING                |                   | Ĺ                                      | View Result | Ves No           |  |
| Remove                                                                                                    | ADA DAWN PRICE            | 97710             | Certified Nurse Aide                   | View Result | • Yes • No       |  |
| Remove                                                                                                    | ADDISON VAN ZUTPHEN       |                   |                                        | View Result | Ves No           |  |
| Remove                                                                                                    | ALEMAYHEU KEBEDE DESTA    |                   |                                        | View Result | • Yes • No       |  |
| Remove                                                                                                    | ALEXANDRIA R PARRA        |                   |                                        | View Result | Yes No           |  |
| Remove                                                                                                    | ALICE STELLA WANGUI NJOGU | 177498            | Certified Nurse Aide; Home Health Aide | View Result | Yes     No       |  |
| Remove                                                                                                    | ALLISON LYDA              |                   |                                        | View Result | Yes   No         |  |
| Remove                                                                                                    | ALTON GUIDRY              |                   |                                        | View Result | Yes No           |  |
| Remove                                                                                                    | AMANDA WILLIAMS           |                   |                                        | View Result | Yes ○ No     No  |  |
| Remove                                                                                                    | AMBER JOLEEN ROBBINS      | 160232            | Certified Nurse Aide                   | View Result | • Yes • No       |  |
| Remove                                                                                                    | AMBER L LARIMORE          | 226196            | Certified Nurse Aide                   | View Result | Ves No           |  |
| Remove                                                                                                    | AMBER MARIE COX           |                   |                                        | View Result | Yes No           |  |
| Remove                                                                                                    | AMY PEREZ                 |                   |                                        |             | Ves ON0          |  |
| Remove                                                                                                    | AMY KATHRYN WEDEL         |                   |                                        | View Result | • Yes • No       |  |
| Remove                                                                                                    | AMY L BOUDREAUX           | 254678            | Certified Nurse Aide                   | View Result | Ves No           |  |
| Remove                                                                                                    | AMY MICHELLE BAILEY       |                   |                                        | View Result | Yes No           |  |
| Remove                                                                                                    | AMY NICOLE PITZER         | 104538            | Certified Nurse Aide                   | View Result | Yes No           |  |
| Remove                                                                                                    | ANDREA STRONG             |                   |                                        | View Result | • Yes • No       |  |
| Remove                                                                                                    | ANDREW BARNCORD           |                   |                                        | View Result | © Yes ○ No       |  |
| Remove                                                                                                    | ANDREW KUEHN              |                   |                                        | View Result | • Yes • No       |  |
| Remove                                                                                                    | ANGELA L DREILING         |                   |                                        | View Result | Ves No           |  |

When clicking the view results button one of two things will occur:

You'll get the verbiage as shown below:

| August 30, 2021<br>KANSAS DEPARTMENT FOR AGING AND DISABILITY SERVICES<br>If the "View Result" button is not present and further oriminal record check details are required, please contact the Kansas Department of Health and Environment at 785-298-1253. |                 |                      |                    |                                                                                                    |                  |
|----------------------------------------------------------------------------------------------------|-----------------|----------------------|--------------------|----------------------------------------------------------------------------------------------------|------------------|
|                                                                                                    | Name            | Credential<br>Number | Certification Type | CRC Results                                                                                                    | Current Employee |
| Rei                                                                                                    | nove AARON KING |                      |                    | View Result. The criminal information has been reviewed and it has been determined the name subject has convictions or<br>adjudications on file in the state central repository. Additional information will be emailed via encryption to the requesting<br>facility/agency contact email on the. For questions email <u>KOADS CRCSTAFF@ks.gov</u> | ® Yes ○ No       |

That verbiage can mean a few things:

- **<u>NOT PROCESSED</u>**: The criminal record check team hasn't processed /update the criminal record check information yet
- <u>COURT LETTER</u>: The applicant/individual in question has something questionable on file whereas a KDADS CRC TEAM MEMBER will email the email address on the file. The letter will contain limited details and will need to be printed and gave to the applicant/individual in question. The responsibility will fall solely on the applicant/individual in question to keep us updated/provide the information needed.

# WE CANNOT CLEAR NOR CAN WE PROHIBIT THE APPLCIANT UNTIL WE HAVE A DETERMINATION ON FILE.

- **<u>PROHIBITED</u>**: It was determined that the applicant is in fact prohibited whereas a prohibition letter will be emailed as well.

## 

- **<u>CLEARANCE LETTER</u>**: It was determined that the applicant has passed the criminal record check. Please print this and keep this in the applicants file.